## Etape 1 : Munissez vous de votre document "AVIS DE SOMMES à PAYER".

Les éléments de saisie de connexion se trouvent dans l'encadré vert. Le montant à payer se trouve en bas à droite du document dans la case "Montant TTC".

| COMMUN                                                                                                    | - Emet                                                                                                    |                                                                                                    |                                                                            | AVIS DES SOMMES À PAYER                                                                                                    |                                                                                                    |                                                                                                    |                                                        |                                                                                                    |                                                          |                                                        |
|----------------------------------------------------------------------------------------------------|----------------------------------------------------------------------------------------------------|----------------------------------------------------------------------------------------------------|----------------------------------------------------------------------------|----------------------------------------------------------------------------------------------------|----------------------------------------------------------------------------------------------------|----------------------------------------------------------------------------------------------------|--------------------------------------------------------|----------------------------------------------------------------------------------------------------|----------------------------------------------------------|--------------------------------------------------------|
| COMMUN                                                                                                    | VE NOUSSE                                                                                                    | EVILLER ST NABC                                                                                                    | Ampliation de titre de recette                                             |                                                                                                    |                                                                                                    |                                                                                                    |                                                        |                                                                                                    |                                                          |                                                        |
| 19 RUE DES ROSES                                                                                                    |                                                                                                    |                                                                                                    |                                                                            | Liberté • Égalité • Fraternité                                                                                              |                                                                                                    |                                                                                                    |                                                        |                                                                                                    |                                                          |                                                        |
| 57990 NOUSSEVILLER ST NABOR                                                                                                    |                                                                                                    |                                                                                                    |                                                                            | RÉPUBLIQUE FRANÇAISE                                                                                                    |                                                                                                    |                                                                                                    |                                                        |                                                                                                    |                                                          |                                                        |
| 57990 NOUSSEVILLER ST NABOR<br>Téléphone : 03 87 02 50 45                                                                                                    |                                                                                                    |                                                                                                    |                                                                            | a new loca                                                                                                    |                                                                                                    |                                                                                                    |                                                        |                                                                                                    |                                                          |                                                        |
| Horaires d'ouverture :                                                                                                    |                                                                                                    |                                                                                                    |                                                                            | J CENT<br>SERVIC<br>20 RUE<br>BP 3112                                                                                       | RE DES FINAN<br>E DE GESTION CO<br>DU LAC                                                                                                    | ICES PL<br>MPTABLE                                                                                                    | IBLIQUE                                                | S                                                                                                    |                                                          | 22                                                     |
|                                                                                                    | Doctinato                                                                                                    | iro do votro po                                                                                                    | iomont                                                                     | 57501 S                                                                                                    | AINT AVOLD CEDE                                                                                                    | x                                                                                                    |                                                        |                                                                                                    | 12025                                                    |                                                        |
|                                                                                                    | Destinata                                                                                                    | nie ue volie pa                                                                                                    | ilement                                                                    | Index and interest of                                                                                                    |                                                                                                    |                                                                                                    |                                                        |                                                                                                    | 26                                                       | 140<br>140                                             |
| SERVICE                                                                                                    | DE GESTI                                                                                                    | ON COMPTABLE                                                                                                    |                                                                            |                                                                                                    |                                                                                                    |                                                                                                    |                                                        |                                                                                                    | MCCORT.                                                  |                                                        |
| 20 RUE 0                                                                                                    | DU LAC                                                                                                    |                                                                                                    |                                                                            |                                                                                                    |                                                                                                    |                                                                                                    |                                                        |                                                                                                    |                                                          |                                                        |
|                                                                                                    | ,                                                                                                    |                                                                                                    |                                                                            |                                                                                                    |                                                                                                    |                                                                                                    |                                                        |                                                                                                    |                                                          |                                                        |
| 57501 SA                                                                                                    | INT AVOLD                                                                                                    | CEDEX                                                                                                    |                                                                            | 1                                                                                                    | NAME AND ADDRESS OF A DESCRIPTION OF A DESCRIPTION OF A D | Children and Children and Child |                                                        |                                                                                                    |                                                          |                                                        |
| 57501 SA<br>Téléphone                                                                                                    | INT AVOLD                                                                                                    | CEDEX                                                                                                    |                                                                            | MM                                                                                                    | ANSOIF GERA                                                                                                    | RD                                                                                                    |                                                        |                                                                                                    |                                                          |                                                        |
| 57501 SA<br>Téléphone<br>Horaires d                                                                                                    | INT AVOLD<br>e :<br>d'ouverture :                                                                                        | CEDEX                                                                                                    |                                                                            | M M/<br>1 rue<br>5799                                                                                                    | ANSOIF GERA<br>de la fontaine                                                                                                    | RD<br>P                                                                                                    | ΝΤΝΔΒ                                                  | OR                                                                                                    |                                                          |                                                        |
| 57501 SA<br>Téléphone<br>Horaires c                                                                                                    | INT AVOLD<br>e :<br>d'ouverture :                                                                                        | CEDEX                                                                                                    |                                                                            | M M/<br>1 rue<br>5799                                                                                                    | ANSOIF GERA<br>de la fontaine<br>0 NOUSSEVIL                                                                                                    | RD<br>9<br>LER SAI                                                                                                    | NT NAB                                                 | OR<br>Elémen                                                                                            | ts à saisir                                              |                                                        |
| Adame,<br>Iadame,<br>in applic<br>erritoriale<br>uivantes                                                                                                    | Monsieur<br>d'ouverture :<br>Monsieur<br>cation de<br>es, j'ai én<br>s :<br>es à rappe                                   | r,<br>s articles L.2<br>nis et rendu e<br>eler                                                                           | 52 A du livre<br>xécutoire un t                                            | M M/<br>1 rue<br>5799<br>e des procédures<br>itre de recette po                                                             | ANSOIF GERA<br>de la fontaine<br>0 NOUSSEVIL<br>fiscales e<br>our recouvre                                                                                                    | RD<br>LER SAI<br>t L.16 <sup>r</sup><br>r la cr                                                                                                    | NT NAB<br>17-5 du<br>éance                             | OR<br>Elémen<br>u code géne<br>dont les cara                                                            | ts à saisir<br>é al des c<br>actéristique                | collectivités<br>es sont les                           |
| Adame,<br>In applie<br>Adame,<br>Adame,<br>In applie<br>Adame,<br>Adame,<br>Adame,<br>Adame,<br>Adame,<br>Adame,<br>Adame,<br>Budget                                                                                                    | Monsieur<br>d'ouverture :<br>Monsieur<br>cation de<br>es, j'ai én<br>s :<br>es à rappo<br>Exercice                       | r,<br>s articles L.29<br>nis et rendu ex<br>eler<br>N° bordereau                                                         | 52 A du livre<br>xécutoire un t<br>N° Titre                                | M M/<br>1 rue<br>5799<br>e des procédures<br>itre de recette po<br>Adresse de paie<br>Identifiant collec<br>Péférence : 202 | ANSOIF GERA<br>de la fontaine<br>0 NOUSSEVIL<br>fiscales e<br>our recouvre<br>ement par inter<br>ctivité : 06212                                                                                                    | RD<br>LER SAI<br>t L.161<br>r la cr<br>net: No<br>2 (ident                                                                                                    | NT NAB<br>17-5 du<br>éance<br>busseville               | OR<br>Elémen<br>u code géne<br>dont les cara<br>r.fr                                                    | ts à saisir<br>é al des c<br>actéristique                | collectivité:<br>es sont les                           |
| Madame,<br>In applie<br>Applie<br>An applie<br>An applie<br>A | Monsieur<br>douverture :<br>Monsieur<br>cation de<br>es, j'ai én<br>s :<br>es à rapp<br>Exercice<br>2021                 | r,<br>s articles L.2<br>nis et rendu e<br>eler<br>N° bordereau<br>15                                                     | 52 A du livre<br>xécutoire un t<br>N° Titre<br>30                          | M M/<br>1 rue<br>5799<br>e des procédures<br>itre de recette po<br>Adresse de paie<br>Identifiant collec<br>Référence : 202 | ANSOIF GERA<br>de la fontaine<br>0 NOUSSEVIL<br>6 fiscales e<br>our recouvre<br>ement par inter<br>ctivité : <u>06212</u><br>1 - 30 - 1                                                                                                    | RD<br>LER SAI<br>t L.161<br>tr la cr<br>tret : No<br>2 (ident                                                                                                    | NT NAB<br>17-5 du<br>éance<br>busseville<br>tifiant st | OR<br>Elémen<br>u code géne<br>dont les cara<br>r.fr<br>tructure public                                 | ts à saisir<br>éral des c<br>actéristique<br>que)        | collectivités<br>es sont les                           |
| Adame,<br>In applie<br>Adame,<br>In applie<br>In applie<br>Adame,<br>In applie<br>In applie<br>In ap | Monsieur<br>d'ouverture :<br>Monsieur<br>cation de<br>es, j'ai én<br>s :<br>es à rappo<br>Exercice<br>2021<br>nission du | r,<br>s articles L.25<br>nis et rendu ex<br>eler<br>N° bordereau<br>15<br>titre de recette                               | 52 A du livre<br>xécutoire un t<br>N° Titre<br>30<br>e : 03/06/2021        | M M/<br>1 rue<br>5799<br>e des procédures<br>itre de recette po<br>Adresse de paie<br>Identifiant collec<br>Référence : 202 | ANSOIF GERA<br>de la fontaine<br>0 NOUSSEVIL<br>fiscales e<br>our recouvre<br>ement par inter<br>ctivité : <u>06212</u><br><u>1 - 30 - 1</u>                                                                                                    | RD<br>LER SAI                                                                                                    | NT NAB<br>17-5 du<br>éance<br>susseville               | OR<br>Elémen<br>u code géne<br>dont les cara<br>r.fr<br>tructure public                                 | ts à saisir<br>éral des c<br>actéristique                | collectivités<br>es sont les                           |
| Adame,<br>in applie<br>erritoriale<br>uivantes<br>déférenc<br>Budget<br>16900<br>Date d'én                                                                                                    | Monsieur<br>d'ouverture :<br>Monsieur<br>cation de<br>es, j'ai én<br>s :<br>es à rappo<br>Exercice<br>2021<br>nission du | r,<br>s articles L.29<br>nis et rendu ex<br>eler<br>N° bordereau<br>15<br>titre de recette<br>Ob                         | 52 A du livre<br>xécutoire un t<br>N° Titre<br>30<br>e : 03/06/2021<br>jet | M M/<br>1 rue<br>5799<br>e des procédures<br>itre de recette po<br>Adresse de paie<br>Identifiant collec<br>Référence : 202 | ANSOIF GERA<br>de la fontaine<br>0 NOUSSEVIL<br>fiscales e<br>our recouvre<br>ement par inter<br>ctivité : 06212<br>1 - 30 - 1<br>Prix<br>unitaire                                                                                                    | RD<br>LER SAI                                                                                                    | NT NAB<br>17-5 du<br>éance<br>busseville<br>tifiant st | OR<br>Elémen<br>L code géne<br>dont les cara<br>r.fr<br>tructure public<br>Montant<br>total HT          | ts à saisir<br>éral des c<br>actéristique<br>que)        | collectivités<br>es sont les<br>Montant<br>TTC         |
| ACHAT GRAV                                                                                                    | Monsieur<br>d'ouverture :<br>Monsieur<br>cation de<br>es, j'ai én<br>s :<br>es à rappe<br>Exercice<br>2021<br>nission du | r,<br>s articles L.29<br>nis et rendu ex<br>eler<br>N° bordereau<br>15<br>titre de recette<br>Ob<br>GRAVILLONS-03/06/202 | 52 A du livre<br>xécutoire un t<br>N° Titre<br>30<br>e : 03/06/2021<br>jet | M M/<br>1 rue<br>5799<br>e des procédures<br>itre de recette po<br>Adresse de paie<br>Identifiant collec<br>Référence : 202 | ANSOIF GERA<br>de la fontaine<br>0 NOUSSEVIL<br>s fiscales e<br>our recouvre<br>ement par inter<br>ctivité : 06212<br>1 - 30 - 1<br>Prix<br>unitaire<br>18,00                                                                                                    | RD<br>LER SAI                                                                                                    | NT NAB                                                 | OR<br>Elémen<br>L code géne<br>dont les cara<br>r.fr<br>tructure public<br>Montant<br>total HT<br>18,00 | ts à saisir<br>éral des c<br>actéristique<br>que)<br>TVA | collectivités<br>es sont les<br>Montant<br>TTC<br>18,0 |

deux mois pour éventuellement contester ce titre de recette, selon les modalités détaillées au verso.
Mes services se tiennent à votre disposition pour tout renseignement supplémentaire.
Je vous prie de croire, Madame, Monsieur, à l'assurance de ma considération distinguée.

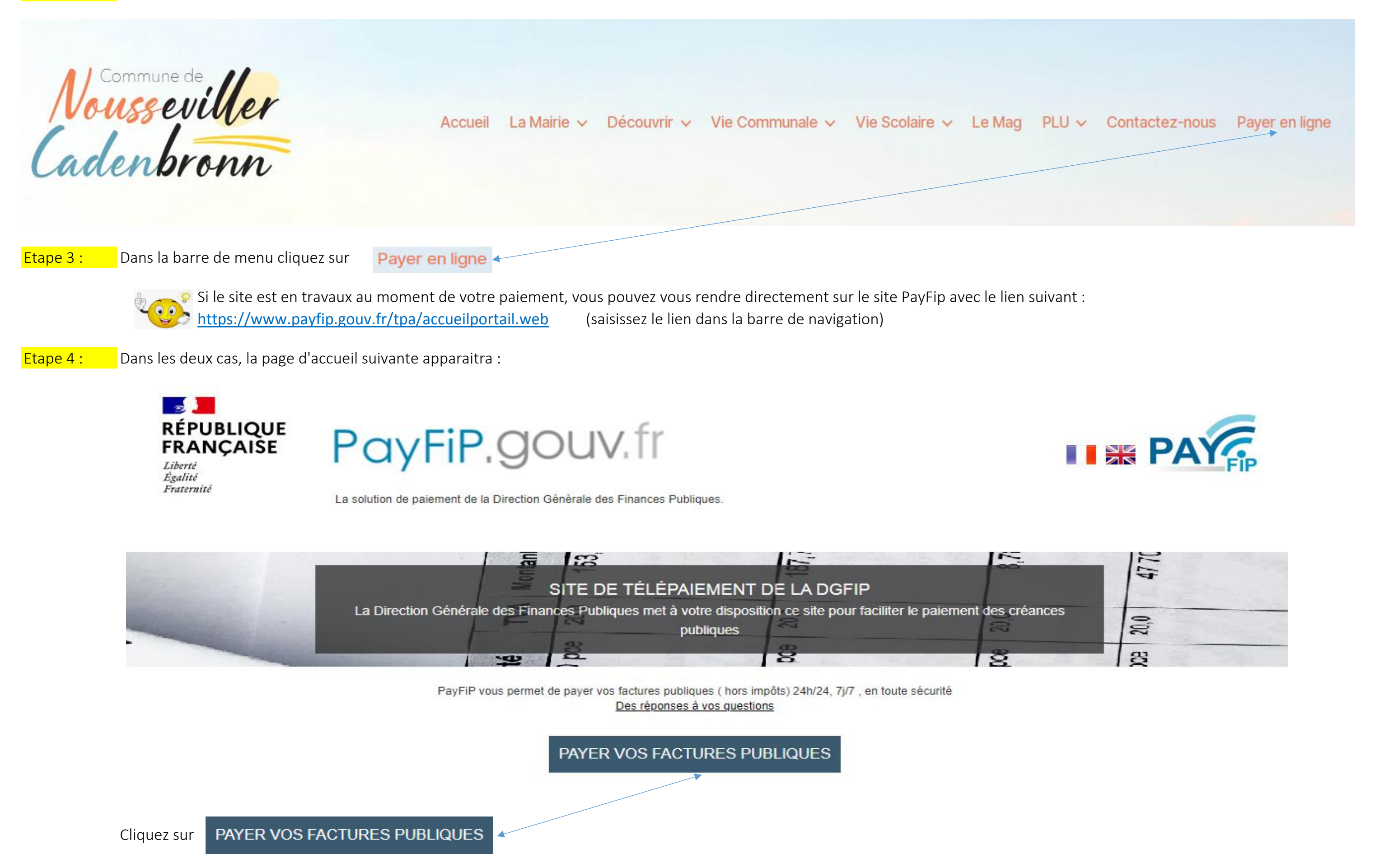

Etape 5 : Saisissez l'identifiant de structure publique (reprenez le numéro de votre document "AVIS DE SOMMES à PAYER")

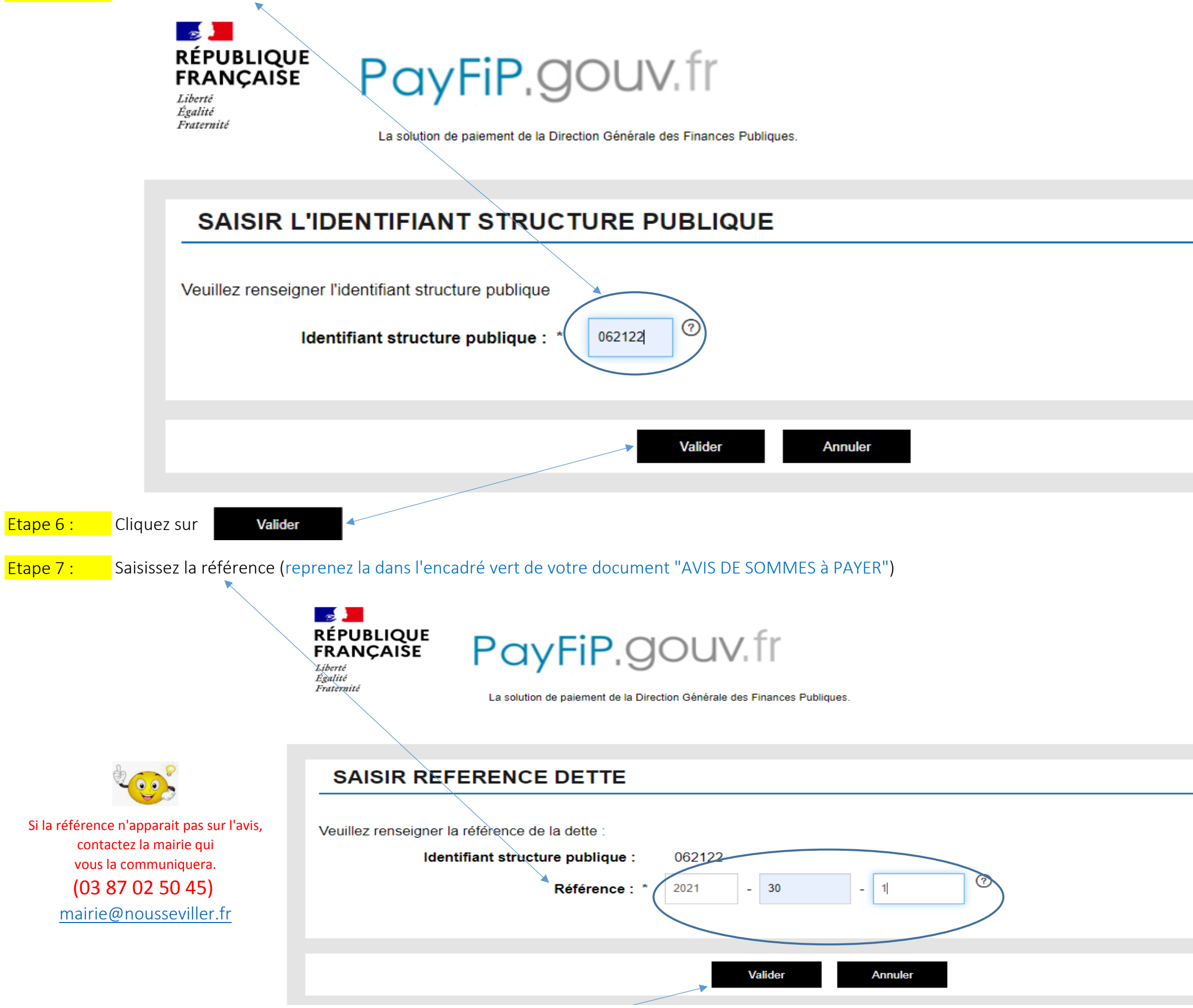

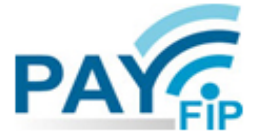

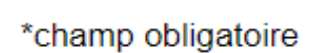

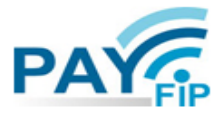

\*champ obligatoire

| Etape 8 : Cliquez sur Valider                               |                                                                               |
|-------------------------------------------------------------|-------------------------------------------------------------------------------|
| Etano Q · Saisissoz los champs obligatoiros ·               |                                                                               |
|                                                             |                                                                               |
| RÉPUBLIQUE<br>FRANÇAISE POYFIP.9                            | ouv.fr                                                                        |
| Égalité<br>Fraternité<br>La solution de paiement de la Dire | ction Générale des Finances Publiques.                                        |
|                                                             |                                                                               |
|                                                             |                                                                               |
| REFERENCES                                                  |                                                                               |
|                                                             |                                                                               |
| Pour effectuer votre règlement au profit de la collect      | ivité : NOUSSEVILLER ST NABOR, merci de préciser les informations suivantes : |
| Référence de la dette :                                     | 2021-0000030-000001                                                           |
| Mantant . *                                                 |                                                                               |
| Wontant .                                                   | 10 , 00 €                                                                     |
| Adresse électronique : *                                    | gerard.mansoif@orange.fr                                                      |
| Confirmer l'adresse esisis : *                              | gererd meneelf@erenge_fd                                                      |
| Commez l'auresse saisle.                                    | gerard.manson@orange.n                                                        |
|                                                             |                                                                               |
|                                                             |                                                                               |
|                                                             | Valider Annuler                                                               |
|                                                             |                                                                               |
|                                                             |                                                                               |
|                                                             |                                                                               |
| Etape 10 : Cliquez sur Valider                              |                                                                               |

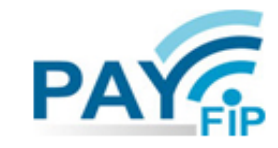

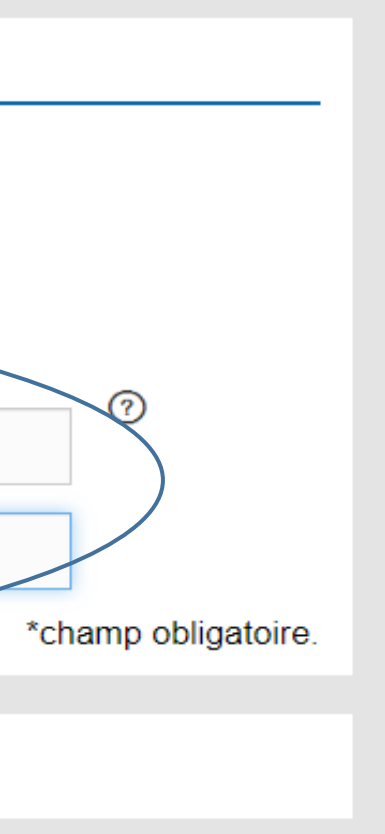

Etape 11 : Deux modes de paiement vous seront proposés : "prélèvement" ou " carte bancaire".

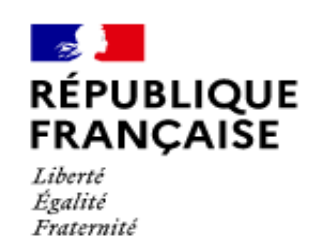

PayFiP.gouv.fr

La solution de paiement de la Direction Générale des Finances Publiques.

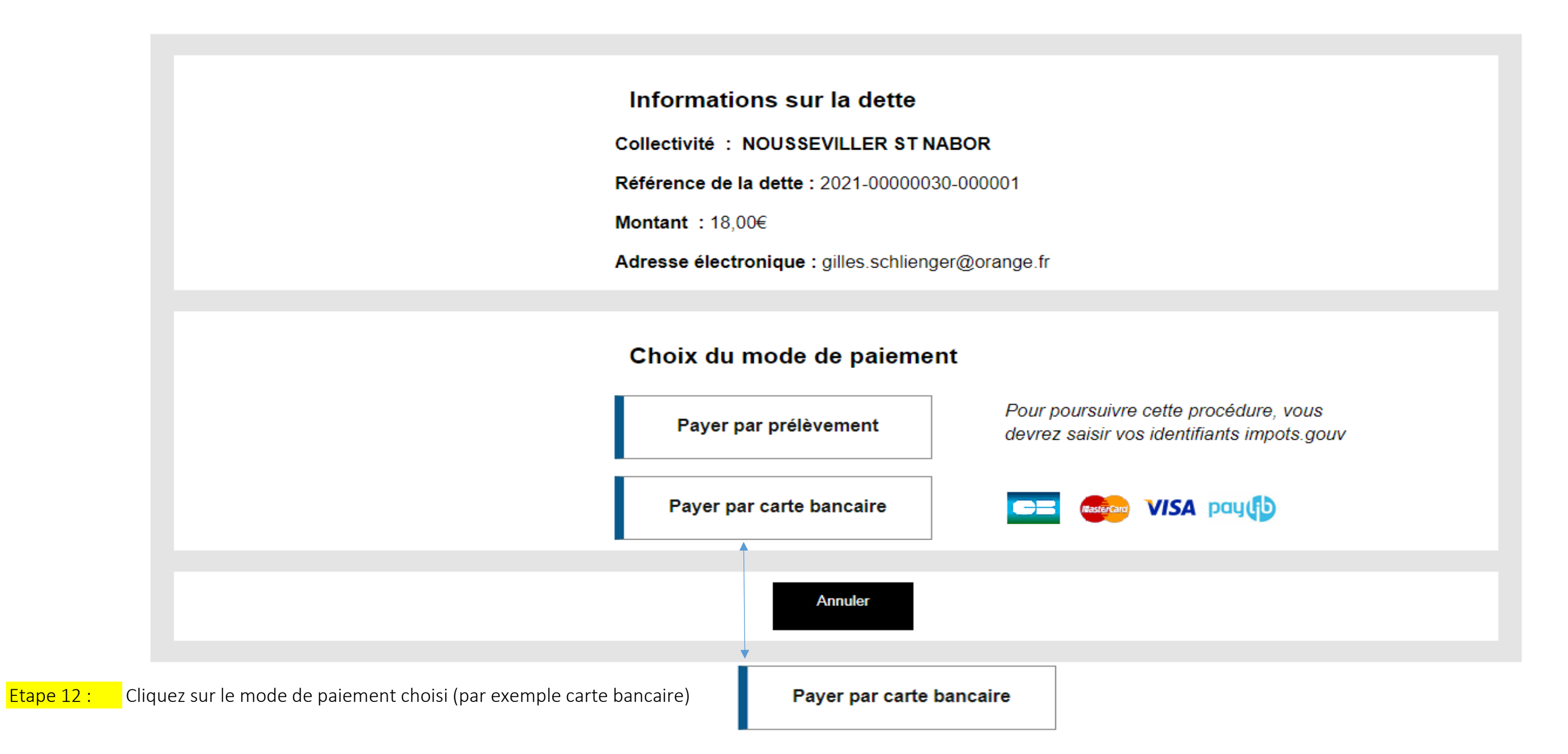

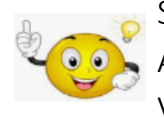

Si vous optez pour le prélèvement vous serez dirigé vers une page où vous devrez saisir vos coordonnées bancaires et autoriser le prélèvement. Au préalable, munissez vous de votre numéro fiscal à 13 chiffres (disponible dans votre espace personnel <u>impots.gouv</u> ou sur votre déclaration d'impots). Vous aurez également la possibilité de rendre le prélèvement automatique (par exemple, le paiement mensuel de la cantine et du périscolaire).

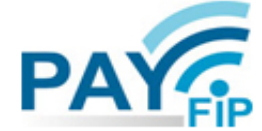

## Etape 13 : Par carte bancaire, la page suivante apparaitra :

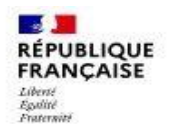

Collectivité: NOUSSEVILLER ST NABOR Montant de la transaction : 18,00 €

| Details de la transaction                              | Veuillez sélectionner votre moyen de paiement |
|--------------------------------------------------------|-----------------------------------------------|
| Référence de la transaction :<br>PAYFIP000000028520459 | Payer par carte                               |
| Référence commande :<br>20210000003000001              |                                               |
| Comptable :<br>TRES. SAINT-AVOLD                       |                                               |
| Identifiant du commerçant :<br>228000582600052         | Autre moyen de paiement                       |
| E-mail :<br>gerard.mansoif @orange.fr                  | pay                                           |
|                                                        |                                               |
|                                                        |                                               |
|                                                        |                                               |
| payment solution                                       | Secured by worldline                          |

Renseignez vos coordonnées de carte bancaire sur la page suivante et suivez les instructions de validation. (chaque banque ayant son propre système de paiement, il n'est pas possible de donner d'exemple type).

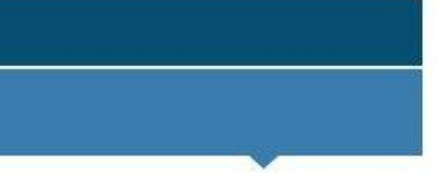

Annuler

Copyright © 2021 - Tous droits réservés

Etape 14 : Une fois le paiement effectué le message suivant apparaitra :

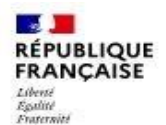

Collectivité: NOUSSEVILLER ST NABOR Montant de la transaction : 18,00 €

|                                                                       | Informations de paiement  |
|-----------------------------------------------------------------------|---------------------------|
| Details de la transaction<br>Date de la transaction :<br>16 juin 2021 | Vo<br>Nous vous conseillo |
| Numéro de carte :<br>###########0367                                  |                           |
| Référence de la transaction :<br>PAYFIP000000028520459                |                           |
| Référence commande :<br>2021000003000001                              |                           |
| Comptable :<br>TRES. SAINT-AVOLD                                      |                           |
| Identifiant du commerçant :<br>228000582600052                        |                           |
| Numéro de contrat carte :<br>123456789                                |                           |
| E-mail :<br>gerard.mansoif@orange.fr                                  |                           |
| Numéro d'autorisation :<br>561209                                     |                           |
| at colution                                                           | Convert to wooddline      |

## . . . . . .

/otre paiement a été accepté. ons de conserver vos informations de paiement.

Impression PDF

Sips e-payment solution

Secured by worldline

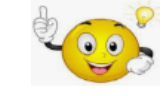

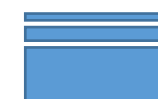

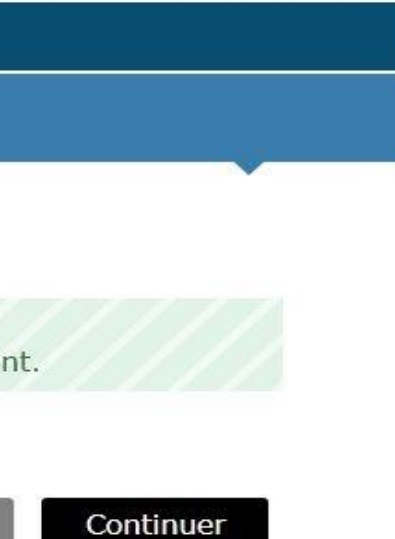

Copyright © 2021 - Tous droits réservés

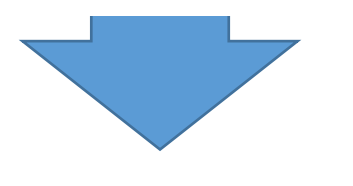

Pensez à vérifiez votre boite mail, un message de confirmation sera envoyé simultanément.

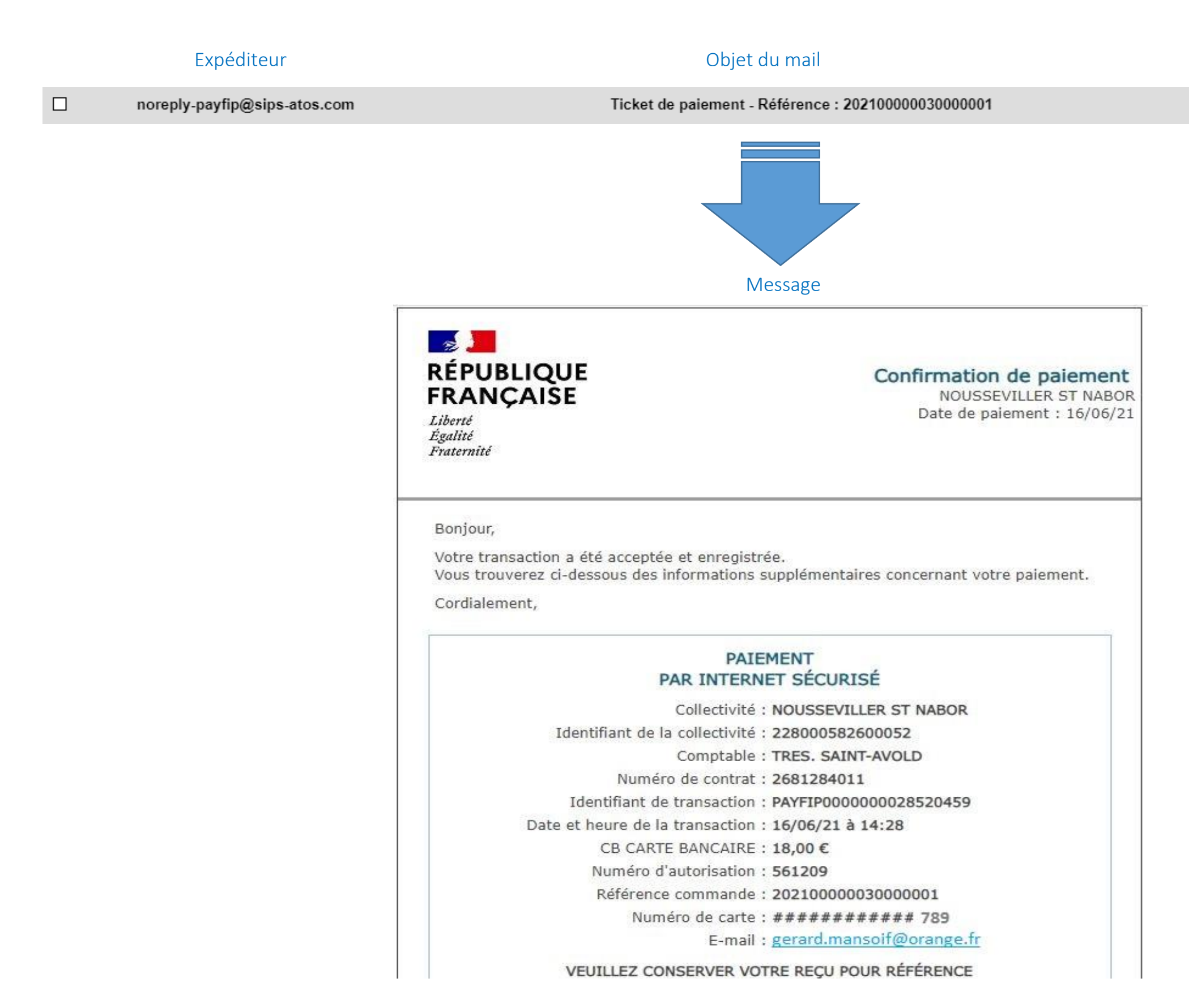

ิด

14:28